# 常见问题

# 1.注册、登录问题

## 1.1 如何创建企业注册流程?

| 账号登录           |               |                     |
|----------------|---------------|---------------------|
| +86 ▼ 请输入手机号   |               |                     |
| 请输入密码          |               |                     |
| 登              | 录             |                     |
| 忘记密码?          | 企业注册          |                     |
| Step1:点击"企业注册' | ";            |                     |
| Step2:使用手机号进行  | 注册,按照提示填写企业名称 | 、 姓名和密码 , 阅读并同意《隐私协 |
| 议》;            |               |                     |
| Step3:点击【确定】,  |               | 验功能。                |

## 1.2 忘记登录密码怎么办?

"u8D 管理后台的登录"页面,点击"忘记密码",通过手机验证码找回密码。

## 2.通讯录问题

## 2.1 如何添加部门?

| Q 搜索                | XXXXXXX有限公司 milem                            |        |
|---------------------|----------------------------------------------|--------|
| 组织架构用户组             | XXXXXXX(有限公司                                 |        |
| ▼ ▲ XXXXXXX有限公司(3人) | <b>本</b> 下级部门                                |        |
| ■ 财务部(1人)           | [添加子部]] 调整排序                                 |        |
| ▶ 技术部(1人)           | 财务部(1人)                                      | >      |
|                     | 技术部(1人)                                      | >      |
|                     | ▲部门成员<br>添加成员 编辑成员 成员详情 批量导入/导出/修改 调整部门 批量删除 | 申请人管理」 |
|                     | 型 姓名 职位 工号 手机 邮箱                             |        |
|                     | 张三     产品经理     1     XXXXXXXX               |        |

场景1:添加单个部门

Step1:点击【部门管理】按钮,进入部门管理页面;

Step2:点击【添加】按钮,输入部门名称及其上级部门,设置部门在通讯录的可见性;

Step3:点击【保存】,即可成功添加部门。

## 场景2:批量添加部门

Step1:点击【部门管理】按钮,进入部门管理页面;

Step2:点击【批量添加】按钮,进入导入部门页面;

Step3:下载模板后导入文件,即可批量添加部门。

#### 2.2 如何添加部门成员?

| Q. 搜索                                           | 测试部 酮口管理              |                |
|-------------------------------------------------|-----------------------|----------------|
| 组织架构 用户组                                        | XXXXXXX有限公司 >技术部 >测试部 |                |
| ▼ 聶 XXXXXXX有限公司(6人)                             | ▲下级部门                 |                |
| ■ 财务部(1人)                                       | 添加子部门 调整排序            |                |
| ▼ 🖿 技术部(5人)                                     | 测试小组(0人)              | >              |
| ▼ 📄 测试部(1人)                                     | 测试小组2(0人)             | >              |
| <ul> <li>試試小组(0人)</li> <li>試試小组2(0人)</li> </ul> | ▲ 部门成员                | 申请人管理」「邀请成员加入」 |
|                                                 | 四 姓名 职位 工号 手机 邮箱      |                |
|                                                 | XXX XXXXX             |                |

#### 场景1:添加单个成员

Step1:点击【添加成员】按钮,弹出添加成员弹窗;
Step2:输入姓名、手机号、部门、功能等信息;
Step3:点击【保存】按钮,可将成员加入部门中。
场景2:批量导入成员
Step1:点击【批量导入/导出/修改】按钮,进入导入通讯录页面;
Step2:下载模板后导入成员信息,即可批量导入成员。

## 2.3 对于未注册的成员,如何邀请加入企业?

| Q 搜索                | 技术部 『11世理』                          |        |
|---------------------|-------------------------------------|--------|
| 组织架构用户组             | XXXXXXX有限公司 >技术部                    |        |
| ★ 品 XXXXXXX有限公司(6人) | <b>五</b> 下级部门                       |        |
| ▶ 财务部(1人)           | 添加子部门」「调整排序                         |        |
| ▼ 	 技术部(5人)         | 测试部(1人)                             | >      |
| ▼ 📄 测试部(1人)         |                                     |        |
| 📄 测试小组(0人)          | ▲部门成员                               |        |
| 🗎 测试小组2(0人)         | 添加成员 編編成员 成员洋椿 批量导入/导出/修改 調整部门 批量影除 | 申请人管理」 |
|                     | 型 姓名 职位 工号 手机 邮                     | 箱      |
|                     | □ X0X 001 XXXXXX                    | 邀请     |

#### 场景1:邀请已存在成员信息的成员

Step1:成员信息列表,点击【邀请】;

Step2:对方收到邀请短信,到 u8D 质量协同云平台"注册"页面,进行注册,注册成功

后,即可加入部门。

#### 场景 2:邀请未存在成员信息的成员

Step1:输入要邀请成员的手机号,点击【发送邀请短信】;

Step2:对方收到邀请短信,到 u8D 质量协同云平台"注册"页面,进行注册。注册成功 后,管理员到申请人管理页面进行审核,即可加入。

#### 2.4 用户组有什么作用?

不同职责的人员,对于系统操作权限也不同,通过建立具有不同管理权限的用户组,可以将用户分成多种级别。

#### 2.5 为什么要邀请合作伙伴?

从问题发起到解决的整个过程,需要选择合作伙伴一起完成。该过程是建立在同合同伙伴是 互相关联的基础上,关联合作伙伴后可以查看其组织架构的人员,从而向其发起问题或让其 处理问题。

#### 2.6 如何建立合作伙伴关联?

| 类型     公司名称     所需行业     区域     认证     关联状态     是否注册       供应商     XXXXXX有限公司     未认证     互相关联     是 | 添加 编辑 | 详情         | 导入结束关联 | 删除 |     | 关联申请列 | 麦发送邀请 |
|----------------------------------------------------------------------------------------------------|-------|------------|--------|----|-----|-------|-------|
| 供应商     XXXXXXX有限公司     未认证     互相关联     是                                                           | 类型    | 公司名称       | 所需行业   | 区域 | 认证  | 关联状态  | 是否注册  |
|                                                                                                    | 供应商   | XXXXXXXA限公 | 司      |    | 未认证 | 互相关联  | 是     |

#### 场景1:主动邀请合作伙伴关联

Step1:点击【添加】按钮,填写合作伙伴基础信息;

Step2:选中"未关联"的合作伙伴信息,点击【发送邀请】,被邀请的合作伙伴会收到邀

请短信,进行邀请审核确认;

场景 2:对于接收到合作伙伴的邀请后,审核关联

Step1:点击【关联申请列表】按钮;

Step2:选中"未审核"的合作伙伴信息,点击【审核】按钮,弹出审核弹窗;

Step3:选择审核结果、合作伙伴类型,点击【确定】按钮即同意关联,双方可建立合作关

系。(为了企业信息受到保护,对于没有业务往来的企业可以拒接关联)

## 3.企业设置问题

## 3.1 配置工具的作用?

| 企业信息  | 基础设置                                              |                                                 |                                             |
|-------|---------------------------------------------------|-------------------------------------------------|---------------------------------------------|
| 配置工具  | <b>昼</b> 邀请函                                      |                                                 |                                             |
| 管理员设置 | 邀请对方企业加入系统中,成为关联<br>客户、供应商或者合作伙伴                  |                                                 |                                             |
| 公司电子章 |                                                   |                                                 |                                             |
|       | 设置                                                |                                                 |                                             |
|       | 管理设置                                              |                                                 |                                             |
|       | 13 对外通讯录设置<br>对合作伙伴通讯录设置,设与合作伙<br>伴关款后,对他们展示的通讯学段 | 3 对外企业信息设置<br>对企业信息设置,设置后,对外展示<br>的企业信息投设置的信息展示 | □ 审核设置<br>对8D审核设置,设置后,8D审核流程<br>就会按照设置的规定执行 |
|       | 设置                                                | 设置                                              | 设 <u>售</u>                                  |

- 场景1:邀请函设置
- Step1:点击邀请函【设置】按钮;
- Step2:通过【从优秀文案中挑选】弹窗,选择符合公司特色的短信内容。
- 场景 2 <mark>: 通讯</mark>录对外展示<mark>设置</mark>
- Step1:点击对外通讯录【设置】按钮;
- Step2:通过勾选通讯录字段,保存后,对外展示通讯录就按设置后的字段展示。

#### 场景 3: 对外企业信息设置

Step1:点击对外企业信息【设置】按钮;

Step2:通过勾选企业信息字段,保存后,对外展示企业信息就按设置后的字段展示。

## 场景 4 : 审核设置

Step1:点击审核【设置】按钮;

Step2:通过添加审核规则,保存后,审核规则启用状态下,作用于 u8D 质量协同云平台的流程审核。

#### 3.2 如何添加管理员?

| 企业信息  | 管理员设置      |               |
|-------|------------|---------------|
| 配置工具  | ★管理员・张二 ■塩 |               |
| 管理员设置 |            |               |
| 公司电子章 | 子管理员:      |               |
|       | 添加 编辑 删除   |               |
|       | 姓名 管理范围    | 权限            |
|       | 姚剑锋 技术部    | 通讯录,企业设置      |
|       | 李四 技术部,财务部 | 企业设置,通讯录,企业数据 |

场景1:更换主管理员

Step1:点击【更换】按钮;

Step2:通过验证原管理员手机验证码和新管理员的手机验证码,通过后成功更换主管理员。

场景 2 <mark>:添</mark>加子管理员

Step1<mark>:点</mark>击【添加】<mark>按钮</mark>;

Step2:选择成员、管理范围、分配权限等信息,确认后成功添加子管理员。

#### 3.3 如何设置电子章?

| 企业信息  | 公司电子章                                        |
|-------|----------------------------------------------|
| 配置工具  |                                              |
| 管理员设置 |                                              |
| 公司电子章 |                                              |
|       |                                              |
| ×     | 部门电子章                                        |
|       | 添加 编辑 制除                                     |
|       | Ngme 比hg<br>Ngme 比hg<br>Ngme 比hg<br>Ngme 技术部 |

## 场景1:编辑公司电子章

Step1:点击公司电子章【编辑】按钮,弹窗图片选择弹窗;

Step2:选择公司电子章,确认后成功添加公司电子章。

#### 场景2:添加部门章

Step1:点击【添加】按钮,弹出添加弹窗;

Step2:输入电子章名称、选择部门、电子章,确认后成功添加部门电子章。

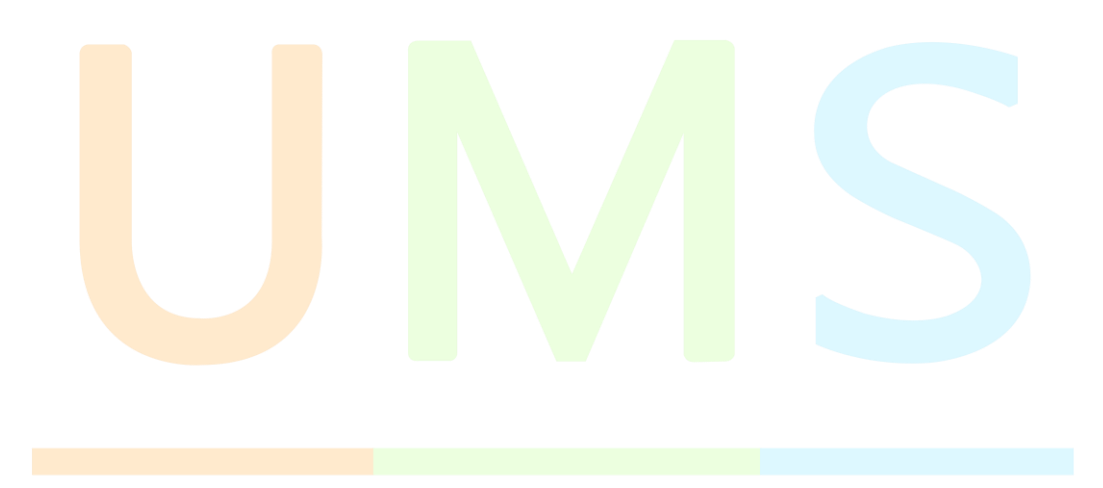